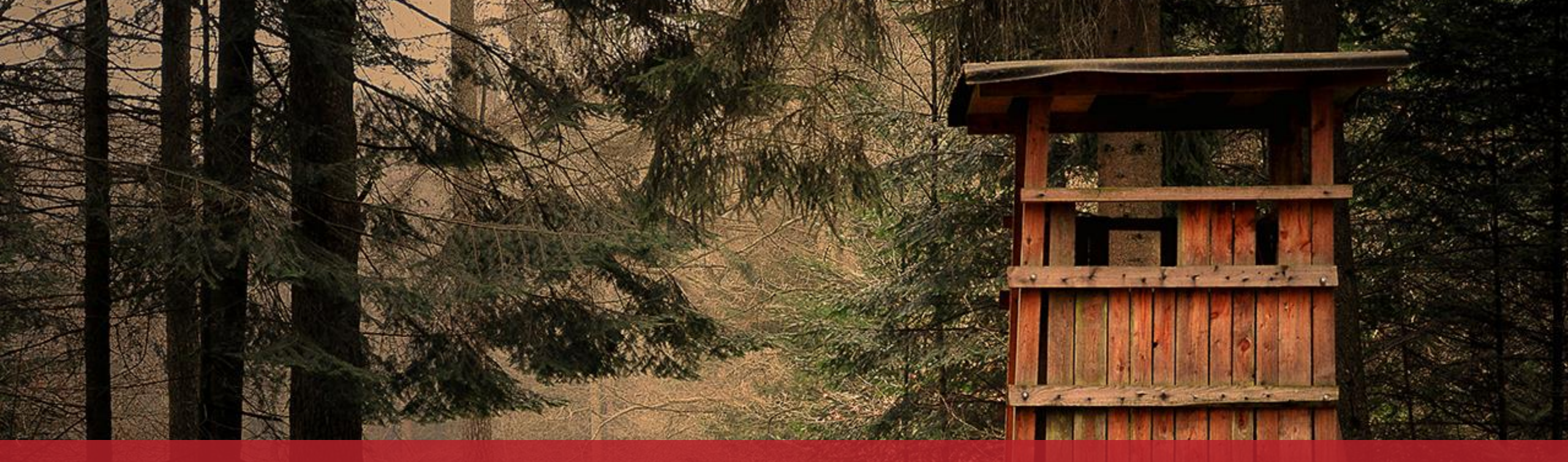

**Einen Jahresjagdschein beantragen** Mit Authentifizierung

## Vorbemerkungen

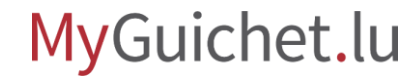

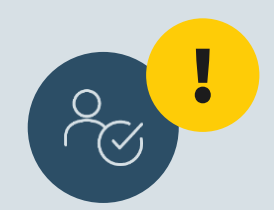

## Wenn Sie Ihren Jagdschein über MyGuichet.lu beantragen wollen, **müssen Sie ihn ebenfalls während des Online-Vorgangs bezahlen**.

Falls Sie ihn bereits im Vorfeld per Überweisung oder in bar bezahlt haben, müssen Sie ihn **über den Postweg beantragen**.

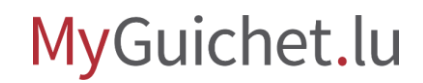

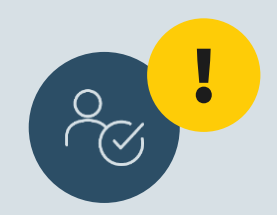

## Beim Online-Vorgang müssen die Belege in elektronischer Form beigefügt werden.

Sie müssen demnach sicherstellen, dass Sie alle Dokumente in elektronischer Form vorliegen haben.

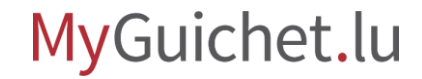

## Antragstellung

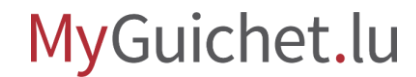

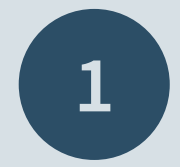

## Öffnen Sie Guichet.lu

<u>https://guichet.public.lu/de.html</u>

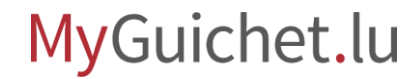

Rufen Sie die Rubrik "**Freizeit**" auf.

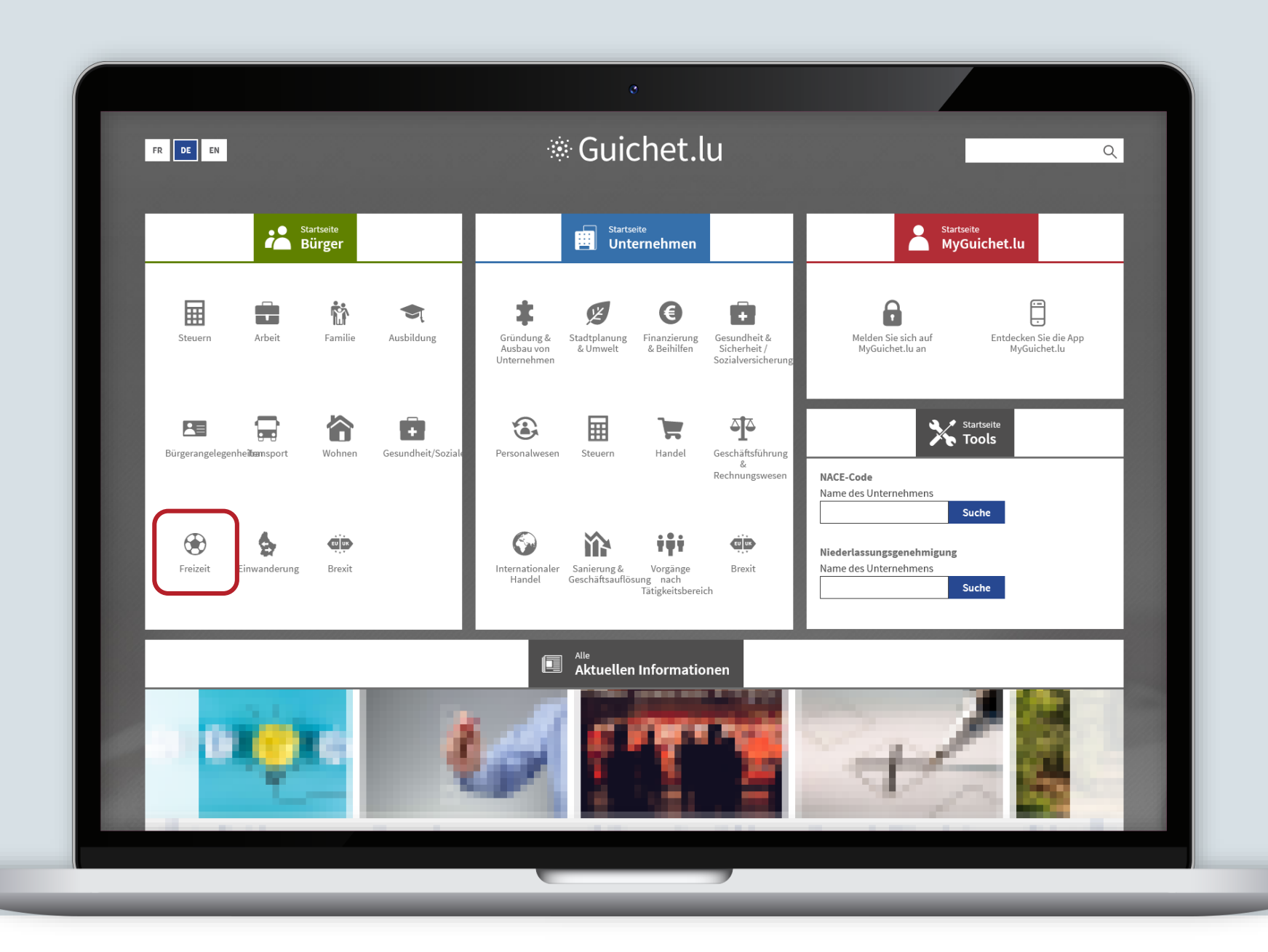

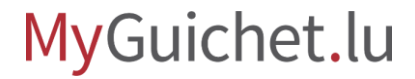

0

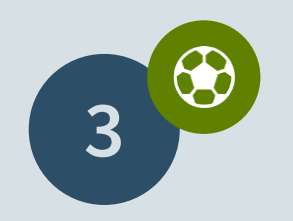

Rufen Sie den Informationstext "<u>Einen Jahresjagdschein</u> <u>beantragen</u>" auf.

|       |                       | e                            | )    |                                                                          |
|-------|-----------------------|------------------------------|------|--------------------------------------------------------------------------|
| * Gu  | ichet.lu              | . Cuichet                    | 1    | A CONTRACTOR OF THE SECOND                                               |
|       | FR <b>DE</b> EN       | Guichet                      |      |                                                                          |
|       | Q                     | 😵 Freizeit: a                | alle | Vorgänge 🛛 🗙                                                             |
| in in | BURGER                | C Genehmigungen und Lizenzen |      | Einen Jahresjagdschein beantragen                                        |
|       | Steuern               | Fischersi                    | ~    | Line Treibierd enmelder                                                  |
|       | Arbeit                | Fischerei                    |      | Eine Treibjägo anmeiden                                                  |
| Ť     | Familie               | Jagdschein                   | >    | Einen Dreitagesjagdschein                                                |
| 5     | Ausbildung            | Schifffahrt                  | >    | beantragen (Gastejagdschein)                                             |
| 83    | Bürgerangelegenheiten |                              | -    | Dem Minister die                                                         |
| 8     | Transport             | Bienenstöcke                 | >    | Zusammensetzung des Vorstands,<br>der ein Jagdsyndikat vertritt,         |
| 合     | Wohnen                | Waffenbesitz                 | >    | mitteilen                                                                |
| Ð     | Gesundheit/Soziales   |                              |      | Seine Bankdaten für das                                                  |
| ۲     | Freizeit              |                              |      | Jagdsyndikat angeben oder                                                |
| \$    | Einwanderung          |                              |      |                                                                          |
| ¢Þ    | Brexit                |                              |      | Die Jägerprüfung ablegen                                                 |
|       | UNTERNEHMEN           |                              |      | Verlängerung der zusätzlichen<br>Maßnahmen für professionelle            |
|       | MYGUICHET.LU          |                              |      | freischaffende Künstler und Kurzzeit-<br>Beschäftigte des Kulturbetriebs |
|       |                       |                              |      |                                                                          |

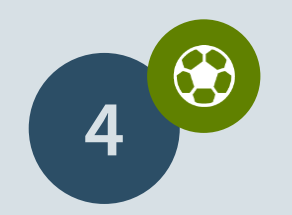

Klicken Sie auf "Formulare/Online-Dienste"

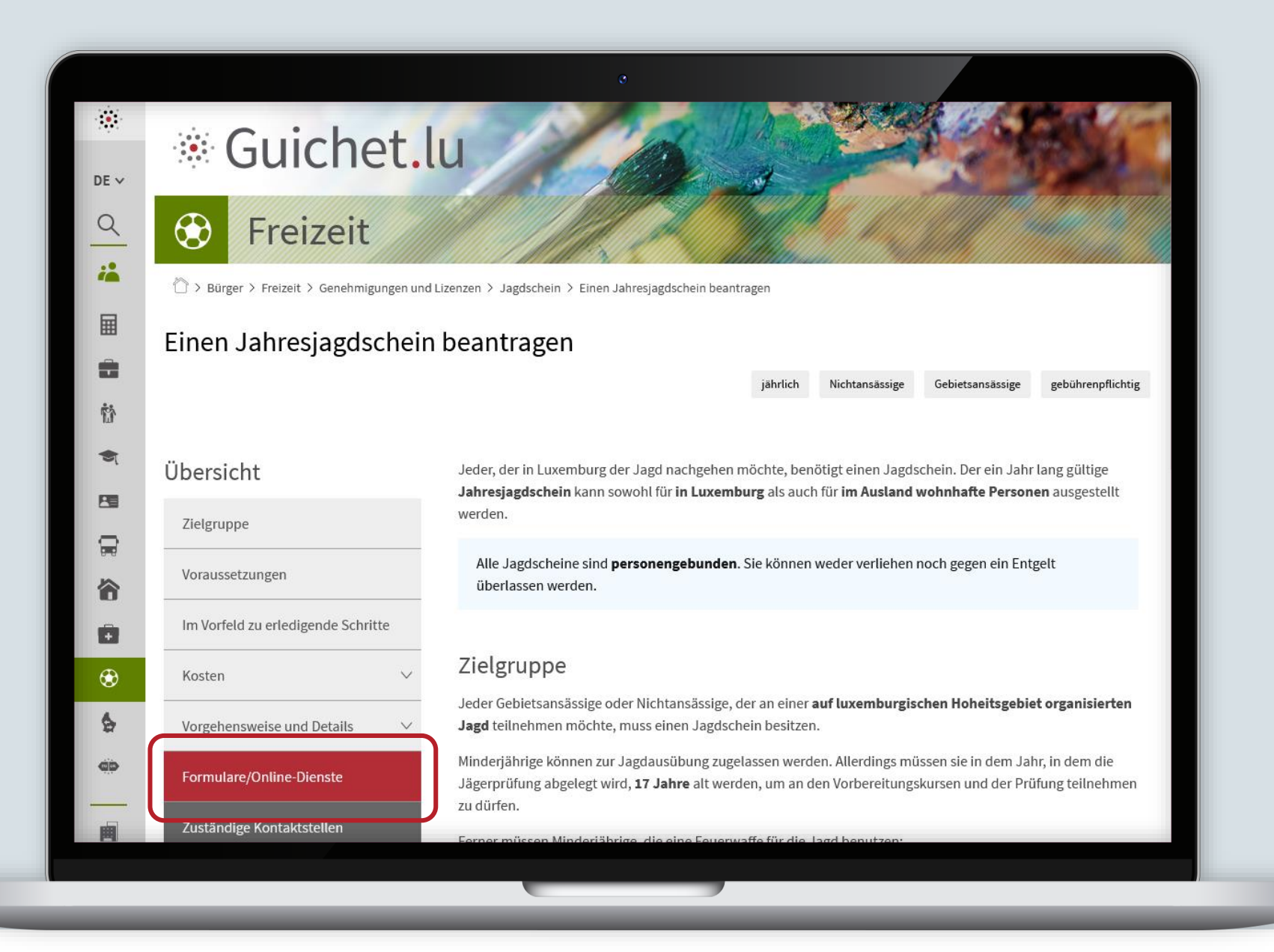

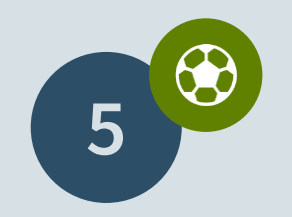

Klicken Sie auf "**Den** Vorgang öffnen".

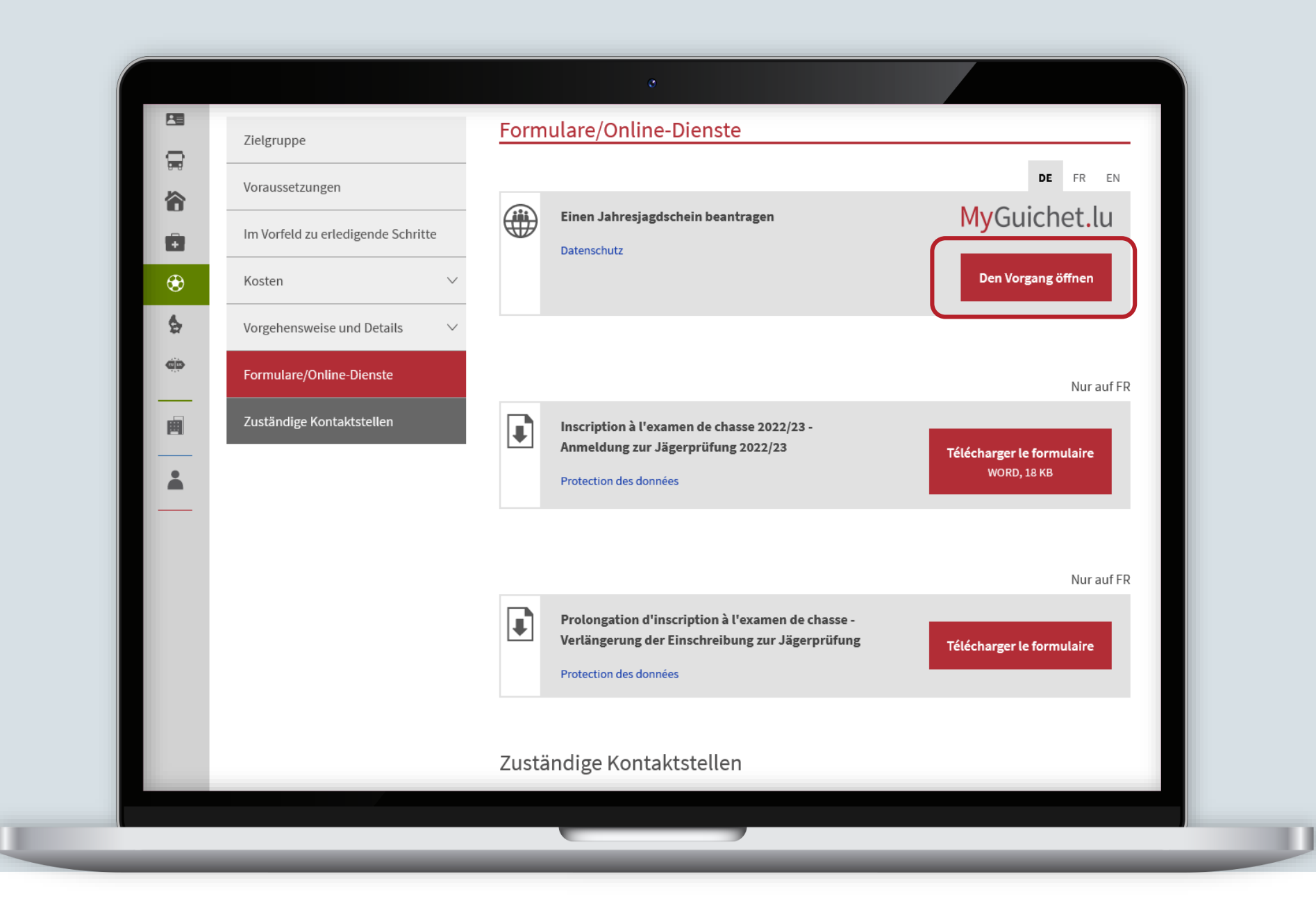

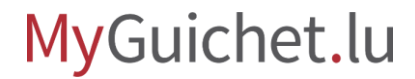

## Klicken Sie auf "Weiter mit Zertifikat".

Q

### Zugang zu MyGuichet.lu i 🗋 > Zugang zu MyGuichet.lu 囲 Mit LuxTrust / elD Ohne LuxTrust / elD . Melden Sie sich mit Ihrem LuxTrust-Wählen Sie den Service ohne Produkt an Authentifizierung MyGuichet.lu-Vorgänge ohne Authentifizierung sind: Ob Bürger oder Unternehmen, MyGuichet.lu ist das Richtige für Sie. MyGuichet.lu-Vorgänge mit Authentifizierung bieten Ihnen: > zeitsparend; > das Vorausfüllen der Vorgänge dank der bei den Behörden erfassten > jederzeit und überall auf Ihrem PC, Tablet oder Smartphone verfügbar; Daten: > die Möglichkeit, die bei den Behörden erfassten Daten einzusehen > ohne LuxTrust-Zertifikat durchführbar. und zu berichtigen; > die Online-Verfolgung des Vorgangs und den Empfang elektronischer Nachrichten der Behörde über die persönliche Übersicht; > die Wahrung der Vertraulichkeit von personenbezogenen Daten und ein gesicherter Austausch. LUXTPUST Weiter mit Zertifikat Weiter ohne Zertifikat Enabling a digital world Zum letzten Mal aktualisiert am 31.12.2020

Loggen Sie sich auf MyGuichet.lu ein.

eAccess 0

Anmeldung bei einem online Angebot des Luxemburger Staates

Um das Angebot MyGuichet.lu zu benutzen, müssen Sie sich authentifizieren indem Sie Ihr Produkt auswählen.

Anmeldungsmodus wechseln

Verbindung zu LuxTrust zur Authentifizierung mit der Sitzungsidentifikationsnummer 454415.

Enabling a digital work

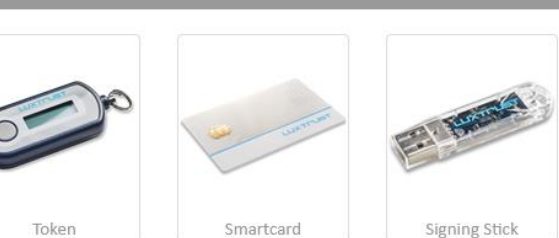

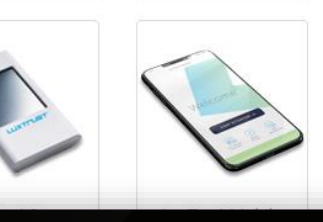

Luxemburgische eID

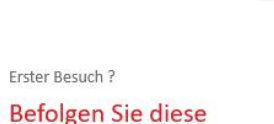

FR EN DE

Schritte:

1/ Sie müssen einen luxemburgischen Personalausweis mit aktiviertem Zertifikat oder ein LuxTrust Produkt besitzen. Begeben Sie sich auf die LuxTust Webseite um mehr zu erfahren wie Sie ein LuxTrust Produkt bekommen.

2/ Wählen Sie Ihr Produkt aus und folgen Sie den Anweisungen um sich anzumelden.

## Lesen Sie die **Hinweise zum Datenschutz** ...

### MyGuichet.lu CHAR

### CHARLIE GUICHET

### Antrag auf Ausstellung eines Jahresjagdscheins

### Füllschritte

- Politik zur Verarbeitung und zum Schutz personenbezogener Daten im Zusammenhang mit dem Jagdschein
- ... Informationen
- ••• Inhaber des Jahresjagdscheins
- ••• Sonstige Informationen

### Politik zur Verarbeitung und zum Schutz personenbezogener Daten im Zusammenhang mit dem Jagdschein

#### Zweck und Rechtsgrundlage

Um einen Jagdschein ausstellen zu können, erhebt und verarbeitet das Ministerium für Umwelt, Klima und nachhaltige Entwicklung (MECDD) Ihre personenbezogenen Daten. Dabei handelt es sich um eine Aufgabe von öffentlichem Interesse, die ihm gemäß Artikel 6 Absatz 1 Buchstabe e der Verordnung (EU) 2016/679 vom 27. April 2016 zum Schutz natürlicher Personen bei der Verarbeitung personenbezogener Daten und zum freien Datenverkehr (DSGVO) übertragen wurde.

Das Ministerium ist der für die Verarbeitung Verantwortliche und verarbeitet Ihre Daten im Einklang mit der DSGVO.

#### Empfänger

Über das Antragsformular an das MECDD gerichtete Anträge werden an die Abteilung Jagdscheine weitergeleitet.

#### Potenzielle Empfänger

Die erhobenen Daten können im Rahmen der gegenseitigen Amtshilfe an weitere Aufsichtsbehörden weitergeleitet werden[1]. Das MECDD und die Naturverwaltung (ANF) können Ihre Daten an andere Behörden oder an Rechtsanwälte weitergeben, um ihre Rechte oder Interessen im Falle eines Rechtsstreits zu verteidigen oder zu schützen;

#### Dauer der Datenspeicherung

Das MECDD speichert Ihre Daten für einen Zeitraum von 5 Jahren ab dem Datum der Ausstellung des letzten Jagdscheins.

## MyGuichet.lu

### Seite 13 von 33

## ... und klicken Sie auf "**Weiter**".

Die erhobenen Daten können im Rahmen der gegenseitigen Amtshilfe an weitere Aufsichtsbehörden weitergeleitet werden[1]. Das MECDD und die Naturverwaltung (ANF) können Ihre Daten an andere Behörden oder an Rechtsanwälte weitergeben, um ihre Rechte oder Interessen im Falle eines Rechtsstreits zu verteidigen oder zu schützen;

#### Dauer der Datenspeicherung

Das MECDD speichert Ihre Daten für einen Zeitraum von 5 Jahren ab dem Datum der Ausstellung des letzten Jagdscheins.

#### Rechte der betreffenden Personen

Gemäß der DSGVO haben Sie das Recht auf Auskunft hinsichtlich Ihrer personenbezogenen Daten und auf Erhalt einer Kopie (Artikel 15 der DSGVO), auf Berichtigung (Artikel 16) und auf Löschung Ihrer Daten (unter den in Artikel 17 vorgesehenen Bedingungen) sowie auf Widerspruch gegen die Verarbeitung (unter den in Artikel 21 der DSGVO vorgesehenen Bedingungen).

Wenn Sie Fragen zum Schutz Ihrer personenbezogenen Daten haben oder Ihre Rechte ausüben möchten, senden Sie bitte eine E-Mail an dpo@mev.etat.lu

#### **Beschwerde**

Es besteht die Möglichkeit, eine Beschwerde bei der Nationalen Kommission für den Datenschutz (CNPD) mit Sitz in 15, boulevard du Jazz, L-4370 Belvaux einzureichen.

Indem Sie Ihren Vorgang fortsetzen, erklären Sie sich damit einverstanden, dass Ihre personenbezogenen Daten im Rahmen Ihres Antrags gemäß den oben genannten Grundsätzen verarbeitet werden.

SPÄTER FORTFAHREN

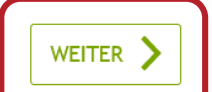

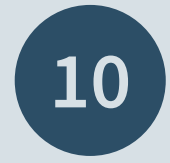

Klicken Sie auf "**Weiter**", um mit dem Ausfüllen des Formulars zu beginnen.

### MyGuichet.lu CHARLIE GUICHET

### Antrag auf Ausstellung eines Jahresjagdscheins

#### Füllschritte

- Politik zur Verarbeitung und zum Schutz personenbezogener Daten im Zusammenhang mit dem Jagdschein
- Informationen
- ··· Sonstige Informationen

··· Inhaber des Jahresjagdscheins

#### Informationen

Bitte legen Sie folgende Dokumente bereit, bevor Sie das Formular ausfüllen:

• Bescheinigung über eine Jagdhaftpflichtversicherung, die die betreffende Person während der gesamten Jagdsaison (1. April bis 31. März) auf dem gesamten luxemburgischen Hoheitsgebiet abdeckt;

Einem Erstantrag auf Ausstellung eines luxemburgischen Jahresjagdscheins ist zudem Folgendes beizufügen:

- Bescheinigung über das Bestehen der luxemburgischen Jägerprüfung; oder
- Bescheinigung über das Bestehen einer anerkannten ausländischen Prüfung (abgelegt in Deutschland, Belgien, Frankreich, den Niederlanden, Österreich, der Slowakei oder Rumänien).

Dieser Vorgang bezieht sich ausschließlich auf Jahresjagdscheine. Weitere Scheine finden Sie auf https://guichet.public.lu/de/citoyens/loisirs-benevolat/permis-licences/pratique-chasse.html.

#### Casier judiciaire

✓ Ich bin damit einverstanden, dass das Ministerium für Umwelt, Klima und nachhaltige Entwicklung direkt bei der Generalstaatsanwaltschaft einen Strafregisterauszug beantragt

Kückkehr

SPÄTER FORTFAHREN

WEITER >

Füllen Sie die mit einem \* gekennzeichneten **Pflichtfelder** aus.

| Antrag auf Ausstellung eines Ja                                                            | ahresjagdscheins                   |                |
|--------------------------------------------------------------------------------------------|------------------------------------|----------------|
| Füllschritte                                                                               | Inhaber des Jahres                 | jagdscheins    |
| <ul> <li>Politik zur Verarbeitung und zum<br/>Schutz persenenbezegener Deten im</li> </ul> | Stammdaten des Ant                 | ragstellers    |
| Zusammenhang mit dem Jagdschein                                                            | Name                               | Guichet        |
| ✓ Informationen                                                                            | Vorname                            | Charlie        |
| Inhaber des Jahresjagdscheins     Sonstige Informationen                                   | Nationale<br>Identifikationsnummer | ?              |
|                                                                                            | Adresse                            |                |
|                                                                                            | Land                               | Luxemburg      |
|                                                                                            | Postleitzahl                       | 2240           |
|                                                                                            | Ort                                | Luxembourg     |
|                                                                                            | Straße                             | Rue Notre-Dame |
|                                                                                            | Hausnummer                         | 11             |
|                                                                                            | Sind die vorherigen                | ◯ Ja *         |

Füllen Sie die mit einem \* gekennzeichneten **Pflichtfelder** aus.

| üllschritte                                                                                                    | Sonstige Informa | ationen                                                |          |
|----------------------------------------------------------------------------------------------------|------------------|--------------------------------------------------------|----------|
| <ul> <li>Politik zur Verarbeitung und zum<br/>Schutz personenbezogener Daten im<br/>Zusammenhang mit dem Jagdschein</li> </ul> | Antragsart*      | <ul> <li>Erstantrag *</li> <li>Verlängerung</li> </ul> |          |
| ✓ Informationen                                                                                                    | Jagdsaison*      | □ 2022-2023                                            | *        |
| ✓ Inhaber des Jahresjagdscheins                                                                                                | Anmerkungen      |                                                        |          |
|                                                                                                    | •                |                                                        |          |
|                                                                                                    | 🗙 Rückkehr       | SPÄTER FORTFAHREN                                      | WEITER > |
| ilfe   Kontakt                                                                                                    |                  |                                                        |          |
|                                                                                                    |                  |                                                        |          |

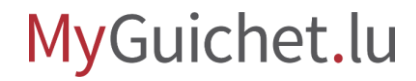

## Klicken Sie auf "**Eingaben bestätigen**".

| Füllschritte                                                                               | Formular bestätigen.                                            |
|--------------------------------------------------------------------------------------------|-----------------------------------------------------------------|
| <ul> <li>Politik zur Verarbeitung und zum<br/>Schutz personenbezogener Daten im</li> </ul> | Achtung: Sie haben Ihren Vorgang noch nicht übermittelt.        |
| Zusammenhang mit dem Jagdschein                                                            | Politik zur Verarbeitung und zum Schutz personenbezogener Daten |
| ✓ Informationen                                                                            | im Zusammenhang mit dem Jagdschein                              |
| <ul> <li>Inhaber des Jahresjagdscheins</li> </ul>                                          | Informationen                                                   |
| <ul> <li>Bestätigung der Eingaben</li> </ul>                                               | Inhaber des Jahresjagdscheins                                   |
|                                                                                            | Sonstige Informationen                                          |
|                                                                                            | Vorheriger Schritt                                              |
| Hilfo   Kontolt                                                                            |                                                                 |
| Hilfe   Kontakt                                                                            |                                                                 |

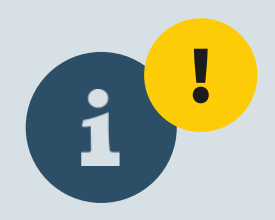

Achtung: Ihr Vorgang wurde noch nicht übermittelt!

| lyGuichet.lu                                                                                                    | MOBILGERÄT KOPPELN                                                                                                    | Charlie Guichet 👻 Hilfe Abmelden                                                                                                    |
|----------------------------------------------------------------------------------------------------|----------------------------------------------------------------------------------------------------|----------------------------------------------------------------------------------------------------|
| Charlie Guichet                                                                                                    | Privater B                                                                                                    | ereich                                                                                                    |
| Meine Vorgänge Meine Dokumente Vorgangskatalog Meine Daten                                                                                                    | Meine Mitteilungen                                                                                                    | Profil von Charlie Guichet                                                                                                    |
| ECDD : Antrag auf Ausstellung eines Jahresjagdscheins 🖉                                                                                                    |                                                                                                    |                                                                                                    |
| Ref.: 2022-A001-E244 Vorgang erstellt am 26/01/2022 14:37:45                                                                                                    |                                                                                                    | Zuständige Stelle                                                                                                    |
| <ul> <li>Starten Sie den Online-Assistenten, um mit Ihrer Ein</li> <li>Unterzeichnen Sie die Dokumente. Klicken sie auf "</li> <li>Hängen Sie die erforderlichen Pflichtbelege an, inde</li> <li>Fügen Sie eine Anlage oder einen zusätzlichen Beleg<br/>hinzufügen" und/oder "Einen Beleg hinzufügen" be</li> <li>Übermitteln Sie den vollständigen Vorgang an die B</li> </ul> | ngabe zu beginnen.<br>Unterzeichnen".<br>em Sie auf "Anhängen" klicken.<br>g hinzu, indem Sie die Schaltflächen "Eine Anlage<br>nutzen.<br>ehörde. Klicken Sie auf "Übermitteln". | E COUVERNEMENT<br>DU GRAMD-DUCHÉ DE LUXEMBOURG<br>Du GRAMD-DUCHÉ DE LUXEMBOURG<br>du Développement durableMinistère de l'Environnement, du Climat<br>du Développement durableMinistère de l'Europe<br>L-2918 Luxembourg<br>LuxemburgTel: 247-86824 |
| TOTAL: 1 Formular 0 Aplage 1 Beleg                                                                                                    | Dokumenteinzelheiten anzeigen +                                                                                                    | Mehr zu diesem Vorgang                                                                                                    |
| Eine Anlage hinzufügen     Einen Beleg hinzufügen                                                                                                    | 🛿 Formular 🛕 Anhang 🕞 Beleg 🔹 👔                                                                                                    |                                                                                                    |
| ▼ E MECDD : Antrag auf Ausstellung eines Jahresjagdscheins □<br>Erstellt am 26/01/2022 14:44:09                                                                                                    | Übermittelbar 👽                                                                                                    |                                                                                                    |
| Bearbeiten Unterzeichnen                                                                                                    |                                                                                                    |                                                                                                    |

# Sie erhalten anschließend eine automatische E-Mail, in der Sie **zur Zahlung aufgefordert** werden.

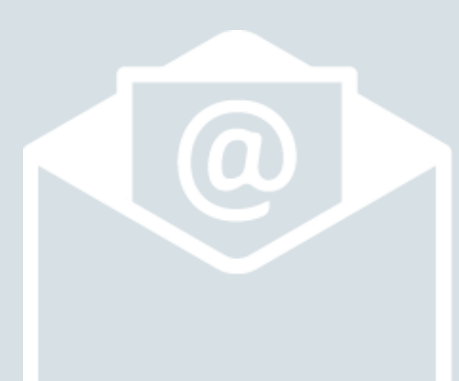

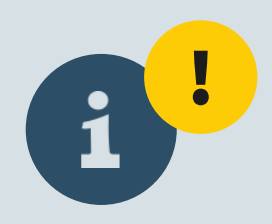

Nun müssen Sie:

- > die Belege anhängen; und
- den Jahresjagdschein bezahlen.

| lyGuichet.lu                                                                                                    | Charlie Guichet 🔻 Hilfe Abmelden                                                                                                    |
|----------------------------------------------------------------------------------------------------|----------------------------------------------------------------------------------------------------|
| Charlie Guichet Privater B                                                                                                    | ereich                                                                                                    |
| Meine Vorgänge Meine Dokumente Vorgangskatalog Meine Daten Meine Mitteilungen                                                                                                    | Profil von Charlie Guichet                                                                                                    |
| ECDD : Antrag auf Ausstellung eines Jahresjagdscheins 🖉                                                                                                    |                                                                                                    |
| Ref.: 2022-A001-E244         Vorgang erstellt am 26/01/2022 14:37:45                                                                                                    | Zuständige Stelle                                                                                                    |
| Status         Wird vorbereitti         • Starten Sie den Online-Assistenten, um mit Ihrer Eingabe zu beginnen.         • Unterzeichnen Sie die Dokumente. Klicken sie auf "Unterzeichnen".         • Hängen Sie die erforderlichen Pflichtbelege an, indem Sie auf "Anhängen" klicken.         • Fügen Sie eine Anlage oder einen zusätzlichen Beleg hinzu, indem Sie die Schaltflächen "Eine Anlage hinzufügen" und/oder "Einen Beleg hinzufügen" benutzen.         • Übermitteln Sie den vollständigen Vorgang an die Behörde. Klicken Sie auf "Übermitteln".         Ordner       Verlauf         Akteure       Nachrichten         Zahlung                                                                                                    | ECOUVERNEMENT<br>DU GRAND-DUCHÉ DE LUXEMBOURG<br>Ministère de l'Environnement, du Climat<br>et du Développement durable           Ministère de l'Environnement, du<br>Climat et du Développement durable           Aplace de l'Europe<br>L-2918 Luxembourg<br>Luxemburg           Tel.: 247-86824 |
| Den Assistenten starten und die<br>erforderlichen Dokumente erstellen<br>Dokumenteinzelheiten anzeigen +                                                                                                    | Mehr zu diesem Vorgang                                                                                                    |
| TOTAL: 1 Formular, 0 Anlage, 1 Beleg                                                                                                    |                                                                                                    |
| Imer oninger interligen     Imer bereg interligen       Imer oninger interligen     Imer bereg interligen       Imer oninger interligen     Imer bereg interligen       Imer oninger interligen     Imer bereg interligen       Imer oninger interligen     Imer bereg interligen       Imer oninger interligen     Imer oninger interligen       Imer oninger interligen     Imer oninger interligen |                                                                                                    |
| Bearbeiten Unterzeichnen                                                                                                    |                                                                                                    |

Klicken Sie auf "**Anhängen**".

|                                                                                                    | n 26/01/2022 14:37:45                                                                                                    | Zuständige Stelle                                                                                                    |
|----------------------------------------------------------------------------------------------------|----------------------------------------------------------------------------------------------------|----------------------------------------------------------------------------------------------------|
| Status<br>Wird vorbereitet<br>Wird vorbereitet<br>+ Starten Sie den 0<br>- Unterzeichnen Sie<br>+ Hängen Sie die e<br>- Fügen Sie eine A<br>hinzufügen" und<br>- Übermitteln Sie | Online-Assistenten, um mit Ihrer Eingabe zu beginnen.<br>Sie die Dokumente. Klicken sie auf "Unterzeichnen".<br>erforderlichen Pflichtbelege an, indem Sie auf "Anhängen" klicken.<br>Inlage oder einen zusätzlichen Beleg hinzu, indem Sie die Schaltflächen "Eine /<br>d/oder "Einen Beleg hinzufügen" benutzen.<br>den vollständigen Vorgang an die Behörde. Klicken Sie auf "Übermitteln". | Anlage<br>Ministère de l'Environnement, du Clim<br>et du Développement durable<br>Ministère de l'Environnement, du<br>Climat et du Développement durable<br>4, place de l'Europe<br>1-2918 Luxembourg |
| Die Weldung andern<br>Den Assistenten starten und die<br>erforderlichen Dokumente erstellen<br>TOTAL: 1 Formular, 0 Anlage, 1 Beleg                                              | Dokumenteinzelheiten anzei                                                                                                    | gen + Mehr zu diesem Vorgang                                                                                                    |
| Enter Hindig Chine and Ausstellung eines     Erstellt am 26/01/2022 14:44:09                                                                                                    | Jahresjagdscheins                                                                                                    | ~                                                                                                    |
| Bearbeiten Unterzeichnen                                                                                                    |                                                                                                    |                                                                                                    |

Wenn Sie ein Dokument von Ihrem PC auswählen wollen, klicken Sie auf "**Durchsuchen**".

| Ref.: 2022-A001-E244                         | Vorgang erstellt am 26/01/2022 14:37:45                                                                                                    | Zuständige Stelle                             |
|----------------------------------------------|----------------------------------------------------------------------------------------------------|-----------------------------------------------|
| Status<br>Wird vorbere                       | Starten Sie den Online-Assistenten, um mit Ihrer Eingabe zu beginnen.     Unterzeichnen Sie die Dokumente. Klicken sie auf "Unterzeichnen".     itet                                                                                                    | LE GOUVERNEMENT<br>DU GRAND-DUCHÉ DE LUXEMBOO |
| Einen Beleg anhäng                           | en                                                                                                    | >                                             |
| Bitte wählen Sie<br>Name<br>Zu<br>Bestätigen | n view of the second second se |                                               |

Klicken Sie auf "**Bestätigen**", um den Beleg anzuhängen.

.

| Ref.: 2022-A001-E244                                                                              | Vorgang erstellt am 26/01/2022 14:37:45                                                                                                    | Zuständige Stelle                            |
|---------------------------------------------------------------------------------------------------|----------------------------------------------------------------------------------------------------|----------------------------------------------|
| Status<br>Wird vorber                                                                             | <ul> <li>→ Starten Sie den Online-Assistenten, um mit Ihrer Eingabe zu beginnen.</li> <li>→ Unterzeichnen Sie die Dokumente. Klicken sie auf "Unterzeichnen".</li> </ul>                                                                                                    | LE GOUVERNEMENT<br>DU GRAND-DUCHÉ DE LUXEMBE |
| Einen Beleg anhän                                                                                 | gen                                                                                                    |                                              |
| Meine Dokumente<br>Meine Boreich<br>Bitte wählen Sie<br>Name<br>Zu<br>Bestätigen<br>* Pflichtfeld | e einen Beleg von Ihrem Rechner aus.<br>Belegtyp *: Attestation d'assurance<br>e des Dokuments: Attestation d'assurance<br>ulässige Formate: PDF-Dateien, JPEG-Bilder, TIFF-Bilder, PNG-Bilder weniger als 20 Mo<br>Datei *: Durchsuchen Attestation-assurance.pdf<br>Rückgängig |                                              |

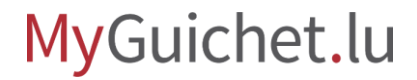

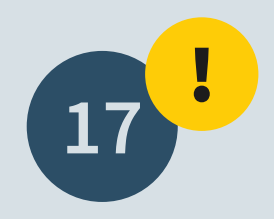

Scrollen Sie zum Seitenende und klicken Sie auf "**Bezahlen und übermitteln**".

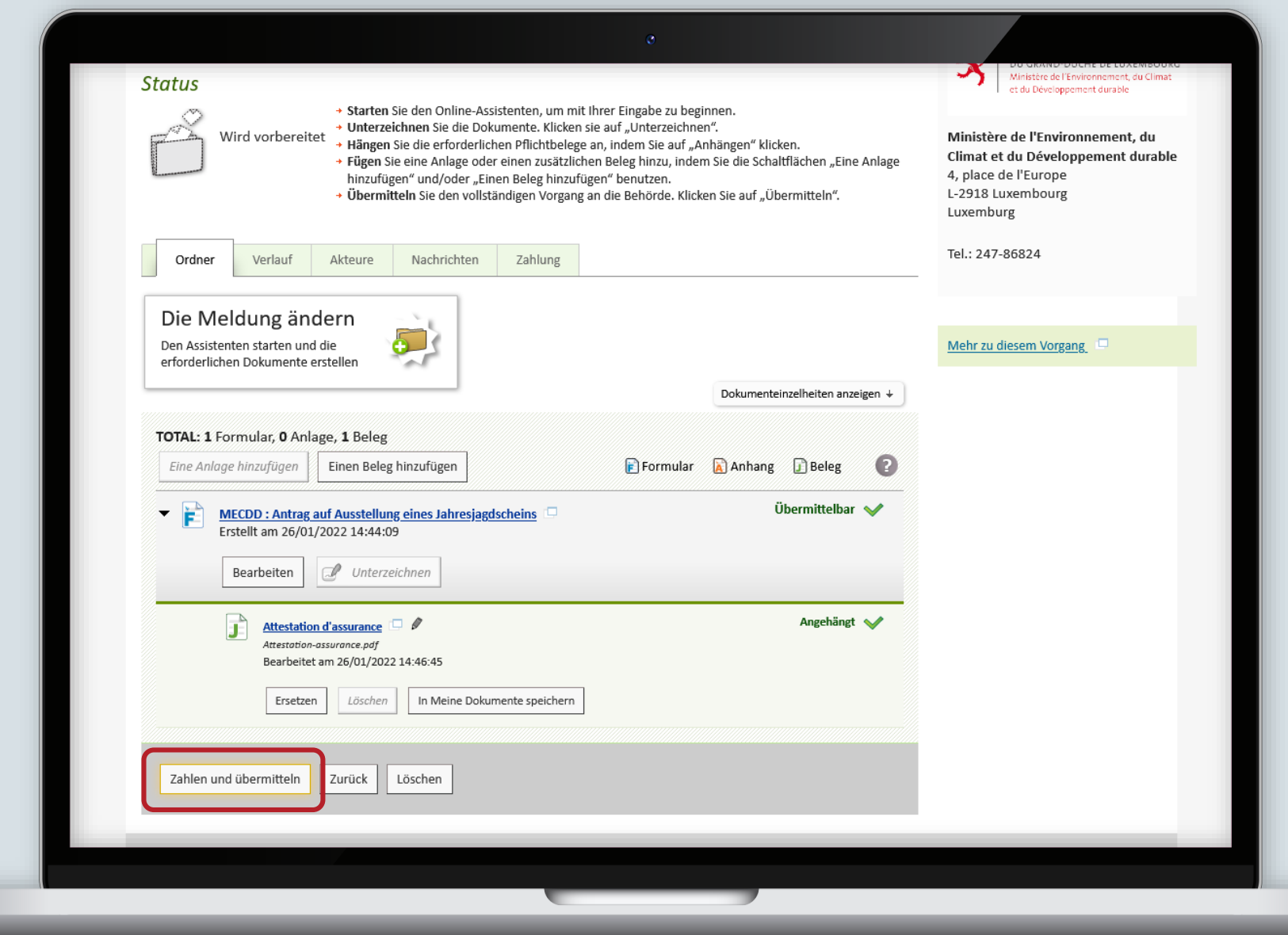

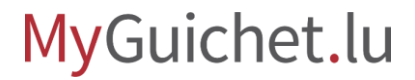

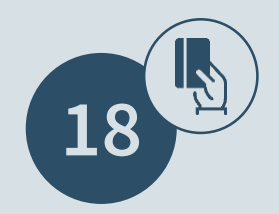

## Wählen Sie eine **Zahlungsweise** aus.

|                                  |                                      |                      | _                                               | FR 💻 DE 🚟 EN                     |
|----------------------------------|--------------------------------------|----------------------|-------------------------------------------------|----------------------------------|
| Charlie Guiche                   | et                                   |                      | Privater                                        | Bereich                          |
| Aeine Vorgänge Meine Do          | kumente Vorgangskatalog              | Meine Daten          | Meine Mitteilungen                              | Profil von Charlie Guichet       |
| CDD : Antrag auf Ausstellung eir | nes Jahresjagdscheins                |                      |                                                 |                                  |
| Im Ibran Varrang abrucablia@an   | müssen fie den Betreg von 220 Euro   | harahlan Bai ainar ( | Dalino Zahlung wardan Sio auf dia anterrasharak | ada Zahlungesaita waitargalaitat |
| om mien vorgang abzuschneben,    | , mussen sie den betrag von 250 euro | bezanien, berenier ( | Jinne-zaniung werden sie auf die entsprecher    | ue zaniungsseite weitergeleitet. |
| Payconia                         |                                      |                      | VISA / MasterCard /                             | American Express                 |
|                                  |                                      |                      | Per Kreditkarte (Visa, Mastercard oder          |                                  |
| rei raycong zamen.               |                                      |                      | Fel Riedikaite (Visa, Mastellaid odei           | American Express) zamen.         |
|                                  |                                      |                      |                                                 |                                  |
|                                  | Auswä                                | hlen                 |                                                 | Auswählen                        |
|                                  |                                      |                      |                                                 |                                  |
| Zurück                           |                                      |                      |                                                 |                                  |
|                                  |                                      |                      |                                                 |                                  |
| Support                          |                                      |                      |                                                 |                                  |
| lilfe                            | Informationen zum Port               | al                   |                                                 |                                  |
| Contakt                          | Rechtliche Aspekte                   |                      |                                                 |                                  |
|                                  | Barrierefreiheit                     |                      |                                                 |                                  |
|                                  |                                      |                      |                                                 |                                  |

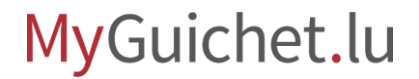

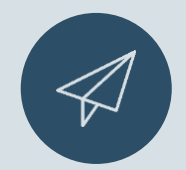

Sobald die Zahlung abgeschlossen ist, **wird der** Antrag automatisch übermittelt.

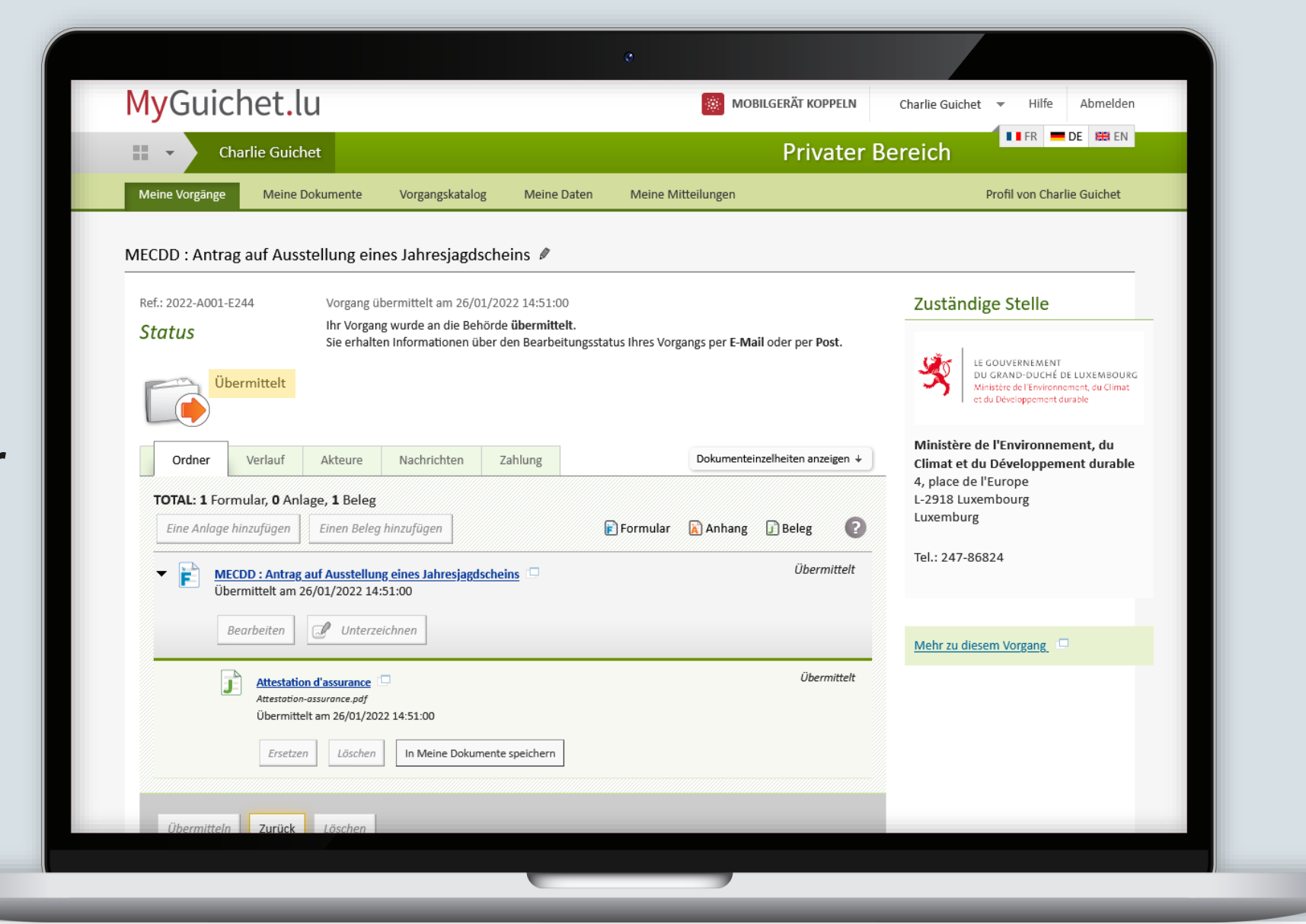

## Sie können den **Verlauf** Ihres Antrags ...

| youici                         | let.lu                                                                                                    |                                                        |                                                                        |                                                                                                    |
|--------------------------------|----------------------------------------------------------------------------------------------------|--------------------------------------------------------|------------------------------------------------------------------------|----------------------------------------------------------------------------------------------------|
| 🛛 🔹 Cha                        | rlie Guichet                                                                                                    |                                                        | Privater B                                                             | ereich                                                                                                    |
| Meine Vorgänge                 | Meine Dokumente Vorgangskatalog                                                                                           | Meine Daten Meine                                      | Mitteilungen                                                           | Profil von Charlie Guichet                                                                                             |
| 1ECDD : Antrag                 | auf Ausstellung eines Jahresjagdschein                                                                                    | ns 🖉                                                   |                                                                        |                                                                                                    |
| Ref.: 2022-A001-E24<br>Status  | 14 Vorgang übermittelt am 26/01/2022<br>Ihr Vorgang wurde an die Behörde <b>ül</b><br>Sie erhalten Informationen über den | 14:51:00<br>bermittelt.<br>Bearbeitungsstatus Ihres Vo | organgs per E-Mail oder per Post.                                      | Zuständige Stelle                                                                                                    |
| Über                           | mittelt                                                                                                    |                                                        |                                                                        | LE GOUVERNEMENT<br>DU GRAND-DUCHÉ DE LUXEMBOURC<br>Minister de l'Environment, du Climat<br>et du Développement durable |
| Ordner                         | Verlauf Akteure Nachrichten Zah                                                                                           | lung                                                   |                                                                        | Ministère de l'Environnement, du<br>Climat et du Développement durable<br>4, place de l'Europe<br>L-2918 Luxembourg    |
| Vorgangsverlau<br>4 Ereignisse | ıf                                                                                                    | ρ                                                      |                                                                        | Luxemburg<br>Tel.: 247-86824                                                                                           |
| Datum 👻                        | Ereignis                                                                                                    | *                                                      | Akteure *                                                              |                                                                                                    |
| 26/01/2022<br>14:51:00         | Übermittlung des Vorgangs.                                                                                                |                                                        |                                                                        |                                                                                                    |
| 26/01/2022<br>14:50:59         | COLUMN TWO IS NOT                                                                                                    |                                                        |                                                                        |                                                                                                    |
| 26/01/2022<br>14:44:09         | Invité à payer la somme de 230.0 € DE                                                                                     |                                                        | Ministère de l'Environnement, du<br>Climat et du Développement durable |                                                                                                    |
| 26/01/2022<br>14:37:45         | Zurücksetzen des Vorgangs.                                                                                                |                                                        |                                                                        |                                                                                                    |
|                                |                                                                                                    |                                                        |                                                                        |                                                                                                    |

**a** 

... und die **Einzelheiten zu Ihrer Zahlung** aufrufen.

| MyGuichet Iu                             |                                                                                                | MOBILGERÄT KOPPELN                                           | Charlie Guichet 👻 Hilfe Abmelder                                                                                         |
|------------------------------------------|------------------------------------------------------------------------------------------------|--------------------------------------------------------------|----------------------------------------------------------------------------------------------------|
| my Gulenet.tu                            |                                                                                                |                                                              | FR DE 🚟 EN                                                                                                    |
| Charlie Guichet                          |                                                                                                | Privater I                                                   | Bereich                                                                                                    |
| Meine Vorgänge Meine Dokumente           | Vorgangskatalog Meine Daten                                                                    | Meine Mitteilungen                                           | Profil von Charlie Guichet                                                                                               |
| MECDD : Antrag auf Ausstellung           | einesJahresjagdscheins 🖉                                                                       |                                                              |                                                                                                    |
| Ref.: 2022-A001-E244 Vorgan              | g übermittelt am 26/01/2022 14:51:00                                                           |                                                              | Zuständige Stelle                                                                                                    |
| Status Ihr Vor<br>Sie erh<br>Übermittelt | gang wurde an die Behörde <b>übermittelt</b> .<br>alten Informationen über den Bearbeitungssta | atus Ihres Vorgangs per E- <b>Mail</b> oder per <b>Post.</b> | LE GOUVERNEMENT<br>DU GRAND-DUCHÉ DE LUXEMBOUR<br>Ministère de l'Environnement, du Climat<br>et du Dèveloppement durable |
| Ordner Verlauf Akteure                   | Nachrichten Zahlung                                                                            |                                                              | Ministère de l'Environnement, du<br>Climat et du Développement durable<br>4, place de l'Europe<br>1-2918 Luxembourg      |
| Datum Status Betrag                      | g€ Zahlungsweise                                                                               | Referenz Anmerkung                                           | Luxemburg                                                                                                    |
| 20/01/2022 Zumung Destudige 200          |                                                                                                |                                                              | Tel.: 247-86824                                                                                                    |
| 1799.5537***                             |                                                                                                |                                                              |                                                                                                    |
| Übermitteln Zurück Löschen               |                                                                                                |                                                              |                                                                                                    |
| Support                                  |                                                                                                |                                                              |                                                                                                    |
| Hilfe                                    | Informationen zum Portal                                                                       |                                                              |                                                                                                    |
| Kontakt                                  | Rechtliche Aspekte                                                                             |                                                              |                                                                                                    |

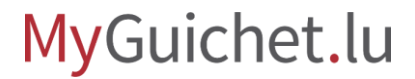

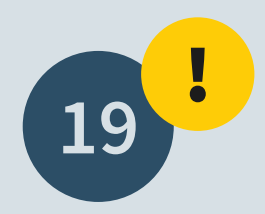

Sie erhalten eine E-Mail, sobald Sie **Ihren Jagdschein im PDF-Format in Ihrem privaten Bereich aufrufen können**.

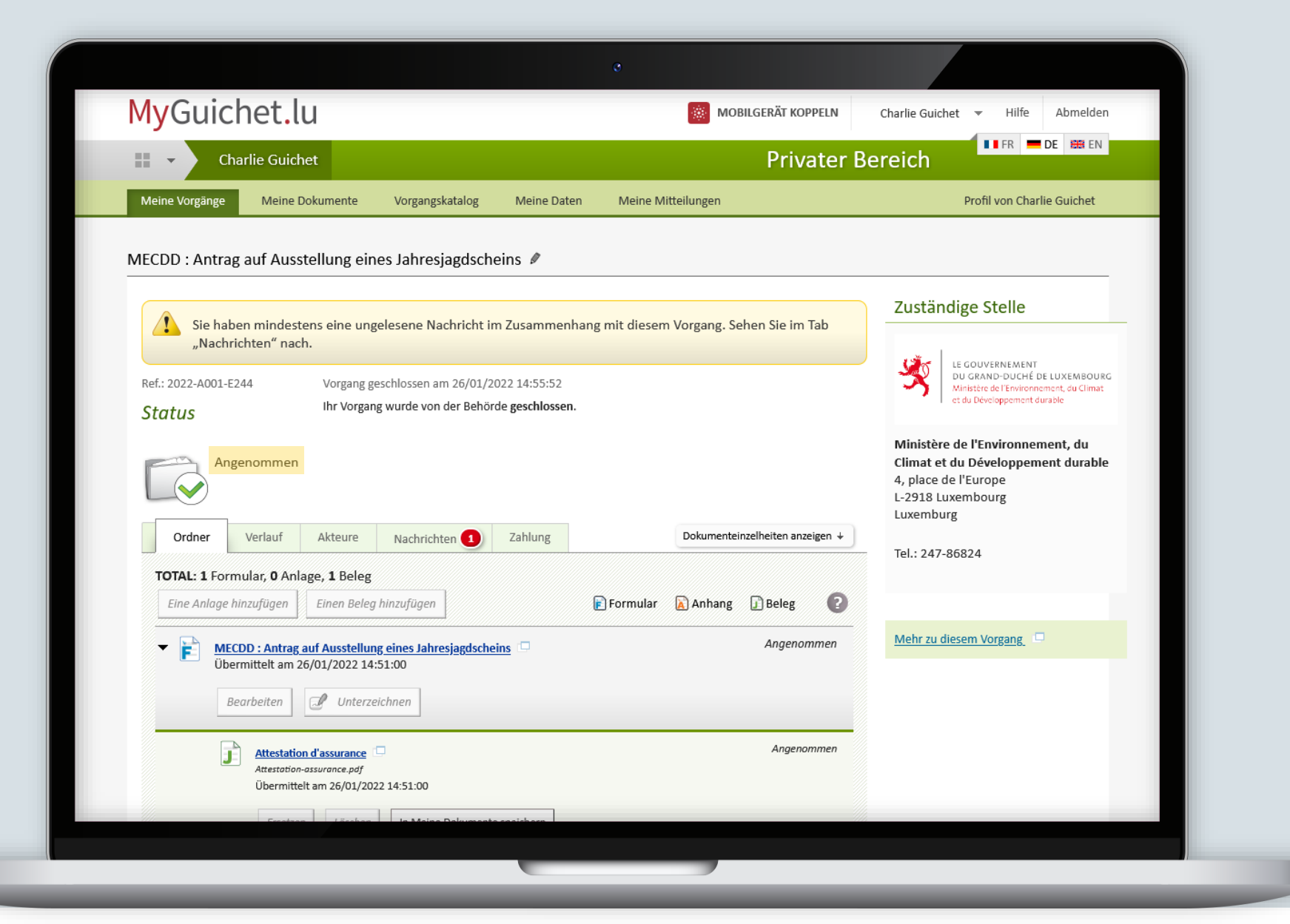

## Klicken Sie auf "**Nachrichten**".

| MyGuichet.lu                                                                                           |                                           | MOBILGERÄT KOPPELN              | Charlie Guichet 🔻 Hilfe Abmelden                                                                                          |  |
|----------------------------------------------------------------------------------------------------|-------------------------------------------|---------------------------------|----------------------------------------------------------------------------------------------------|--|
| Charlie Guichet                                                                                        |                                           | Privater I                      | Bereich                                                                                                    |  |
| Meine Vorgänge Meine Dokumente Vorgangskatalog                                                         | Meine Daten Mei                           | ne Mitteilungen                 | Profil von Charlie Guichet                                                                                                |  |
| MECDD : Antrag auf Ausstellung eines Jahresjagdsch                                                     | neins 🖉                                   |                                 |                                                                                                    |  |
|                                                                                                    |                                           |                                 | Zuständige Stelle                                                                                                    |  |
| Sie haben mindestens eine ungelesene Nachricht<br>"Nachrichten" nach.                                  | im Zusammenhang mit di                    | esem Vorgang. Sehen Sie im Tab  |                                                                                                    |  |
| Ref.: 2022-A001-E244     Vorgang geschlossen am 26/01/       Status     Ihr Vorgang wurde von der Behö | 2022 14:55:52<br>örde <b>geschlossen.</b> |                                 | LE GOUVERNEMENT<br>DU GRAND-DUCHÉ DE LUXEMBOURG<br>Ministère de l'Environnement, du Climat<br>et du Développement durable |  |
| Angenommen                                                                                             |                                           |                                 | Ministère de l'Environnement, du<br>Climat et du Développement durable<br>4, place de l'Europe<br>L-2918 Luxembourg       |  |
| Ordner Verlauf Akteure Nachrichten                                                                     | Zahlung                                   | Dokumenteinzelheiten anzeigen + | Luxemburg                                                                                                    |  |
| TOTAL: 1 Formular, 0 Anlage, 1 Beleg                                                                   | <b>,</b>                                  |                                 |                                                                                                    |  |
| Eine Anlage hinzufügen Einen Beleg hinzufügen                                                          | Formu 👔                                   | ilar 👔 Anhang 👔 Beleg 🛛 👔       | Mahr zu diacam Vargang                                                                                                    |  |
| Kernel Antrag auf Ausstellung eines Jahresjagdsch<br>Übermittelt am 26/01/2022 14:51:00                | ieins 💷                                   | Angenommen                      |                                                                                                    |  |
| Bearbeiten Unterzeichnen                                                                               |                                           |                                 |                                                                                                    |  |
| Attestation d'assurance                                                                                |                                           | Angenommen                      |                                                                                                    |  |
| Übermittelt am 26/01/2022 14:51:00                                                                     |                                           |                                 |                                                                                                    |  |

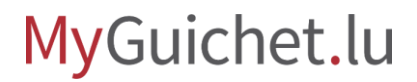

## Rufen Sie die **Nachricht** auf ...

| MyGuichet.lu                                                                   | MOBILGERÄT KOPPELN                                                                        | Charlie Guichet 🔻 Hilfe Abmelder                                                                      |
|--------------------------------------------------------------------------------|-------------------------------------------------------------------------------------------|----------------------------------------------------------------------------------------------------|
| 🕂 🔹 Charlie Guichet                                                            | Privater                                                                                  | Bereich                                                                                               |
| Meine Vorgänge Meine Dokumente Vorgangskatal                                   | og Meine Daten Meine Mitteilungen                                                         | Profil von Charlie Guichet                                                                            |
| MECDD : Antrag auf Ausstellung eines Jahresjago                                | lscheins 🖉                                                                                |                                                                                                    |
|                                                                                |                                                                                           | Zuständige Stelle                                                                                     |
| Sie haben mindestens eine ungelesene Nachri<br>"Nachrichten" nach.             | cht im Zusammenhang mit diesem Vorgang. Sehen Sie im Tab                                  |                                                                                                    |
| Ref.: 2022-A001-E244 Vorgang geschlossen am 26,<br>Dr. Vorgang wurde von der l | /01/2022 14:55:52<br>Behörde geschlossen.                                                 | DU GRAND-DUCHÉ DE LUXEMBOUR<br>Ministère de l'Environnement, du Climat<br>et du Développement durable |
| Status                                                                         |                                                                                           | Ministère de l'Environnement, du                                                                      |
| Angenommen                                                                     |                                                                                           | Climat et du Développement durable<br>4, place de l'Europe<br>L-2918 Luxembourg                       |
| Ordner Verlauf Akteure Nachrichten                                             | 1 Zahlung                                                                                 | Luxemburg                                                                                             |
| Der Versand von Mitteilungen ist für diese Vorgangsart                         | oder für einen Vorgang in diesem Status nicht gestattet.                                  | — Tel.: 247-86824                                                                                     |
| Neue Nachricht Als gelesen markieren Als ungelese                              | n markieren                                                                               |                                                                                                    |
| 1 Nachricht                                                                    | P                                                                                         |                                                                                                    |
| Versanddatum * Betreff * Ab                                                    | isender 👻 Meldung                                                                         |                                                                                                    |
| 26/01/2022     Votre demande a été acceptée       14:55:56     acceptée        | nistère de l'Environnement, du Climat<br>du Développement durable eines Jahresjagdscheins |                                                                                                    |
|                                                                                |                                                                                           |                                                                                                    |

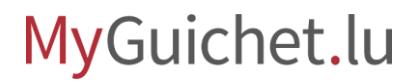

0

... und laden Sie Ihren Jagdschein herunter und speichern Sie ihn.

| MyGuichet.iu                          |                                                                                              |                    | Charlie Guichet V Hilfe Abmeide                                                                                         |  |
|---------------------------------------|----------------------------------------------------------------------------------------------|--------------------|----------------------------------------------------------------------------------------------------|--|
| Charlie Guichet                       | 🕂 🔻 Charlie Guichet                                                                          |                    | Privater Bereich                                                                                                    |  |
| Meine Vorgänge Meine Dok              | umente Vorgangskatalog Meine Daten                                                           | Meine Mitteilungen | Profil von Charlie Guichet                                                                                              |  |
| MECDD : Antrag auf Ausstel            | lung einesJahresjagdscheins 🖉                                                                |                    |                                                                                                    |  |
| Ref.: 2022-A001-E244<br><b>Status</b> | Vorgang geschlossen am 26/01/2022 14:55:52<br>Ihr Vorgang wurde von der Behörde geschlossen. |                    | Zuständige Stelle                                                                                                    |  |
| Angenommen                            |                                                                                              |                    | LE GOUVERNEMENT<br>DU GRAND-DUCHÉ DE LUXEMBOUI<br>Minister de l'Environnement, du Climai<br>et du Développement durable |  |
| Ordner Verlauf                        | Akteure Nachrichten Zahlung                                                                  |                    | Ministère de l'Environnement, du<br>Climat et du Développement durabl<br>4, place de l'Europe<br>L-2918 Luxembourg      |  |
| Einzelheiten der Nachricht            | I.                                                                                           |                    | Luxemburg                                                                                                    |  |
| Versanddatum:                         | 26/01/2022 14:55:56                                                                          |                    | Tel.: 247-86824                                                                                                    |  |
| Betreff:                              | MECDD : Antrag auf Ausstellung eines Jahresjagdsc                                            | heins              |                                                                                                    |  |
| Betreffzeile:                         | Votre demande a été acceptée                                                                 |                    |                                                                                                    |  |
| Nachricht:<br>Beigefügte Belege:      | Votre demande de permis de chasser a été accepté<br>permis.pdf<br>Permis                     | e.                 |                                                                                                    |  |
| Übermitteln Zurück Lös                | schen                                                                                        |                    |                                                                                                    |  |

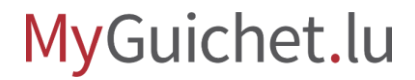

## Brauchen Sie technische Hilfe?

bezüglich MyGuichet.lu

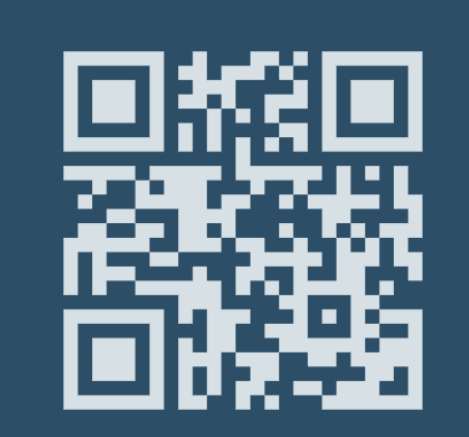

Online-Formular

(+352) 247-82 000 montags bis freitags von 8.00 bis 18.00 Uhr

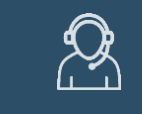

Telefon

**11, rue Notre-Dame L-2240 Luxemburg** montags bis freitags von 8.00 bis 17.00 Uhr

Bürgerberatungsstelle

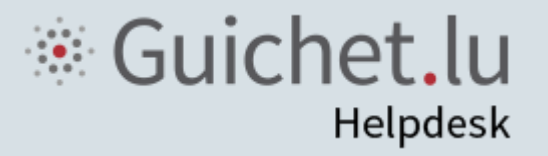

**Guichet.lu** 11, rue Notre-Dame L-2240 Luxemburg (+352) 247-82 000

### Verantwortlicher Herausgeber:

Zentrum für Informationstechnologien des Staates (*Centre des technologies de l'information de l'État* – CTIE)